| Steps | Action                                                                                                    | Illustration                                                                                                    |
|-------|----------------------------------------------------------------------------------------------------|----------------------------------------------------------------------------------------------------|
| 1     | Open and power on your<br>chromebook                                                                                                    |                                                                                                    |
| 2     | <ul> <li>On the homescreen:</li> <li>A. Click the status bar field<br/>where the clock is displayed<br/>in the lower right corner of<br/>the chromebook screen</li> <li>B. Click on the Wi-Fi icon from<br/>the menu box that appears.</li> </ul> | Sign out U A Solutions -<br>ATT280 - Buetocum<br>On Buetocum<br>On Cast -<br>On<br>Tue, Mar 17 Battery full<br>Managed B3                                |
| 3     | Select the Wi-Fi name you will be<br>connecting to from the list<br>presented.<br>In the example to the right the<br>home Wi-Fi is named ATT280<br>Yours will be different.                                                                       | Network     O     O     O     Vi-Fi     ATT280     Contracted                                                                                            |
| 4     | <ul><li>A. Enter your Wi-Fi password</li><li>B. Click the Connect button</li><li>Done!</li></ul>                                                                                                    | Join Wi-Fi network<br>said<br>Linksys02397<br>Security<br>PSK (WPA or RSN)<br>Password<br>Allow other users of this device to use this network<br>Cancel |

## Chromebook Wi-Fi Setup